## Manulife iFUNDS: 簡便指南

探索我們的基金 Ξ

Manulife iFUNDS 為您提供一系列工具,讓您了解及比較各項基金的表現, 以便作出明智的投資決定。

|                                            | •••••                                    |
|--------------------------------------------|------------------------------------------|
| Manulife Investment Management<br>素利投資管理 ② | Manulife Investment Management<br>宏利没資管理 |
| <b>王</b> 組合總覽表                             | < 「探索我們的基金                               |
| <ul><li>交易</li></ul>                       | 表現機覽                                     |
| 已 交易紀錄                                     | 基金筛選                                     |
| <b>时</b> 交易文件                              | 目標為本投資                                   |
| oD】 探索我們的基金 >                              | 12.62.77.41                              |
| ~ 價格                                       |                                          |
| 點擊於右上方的主目錄鍵「 <b>探索</b>                     |                                          |
| 我們的基金」,便可瀏覽您所需<br>的資料                      |                                          |
|                                            |                                          |

┼┤ 基金篩選

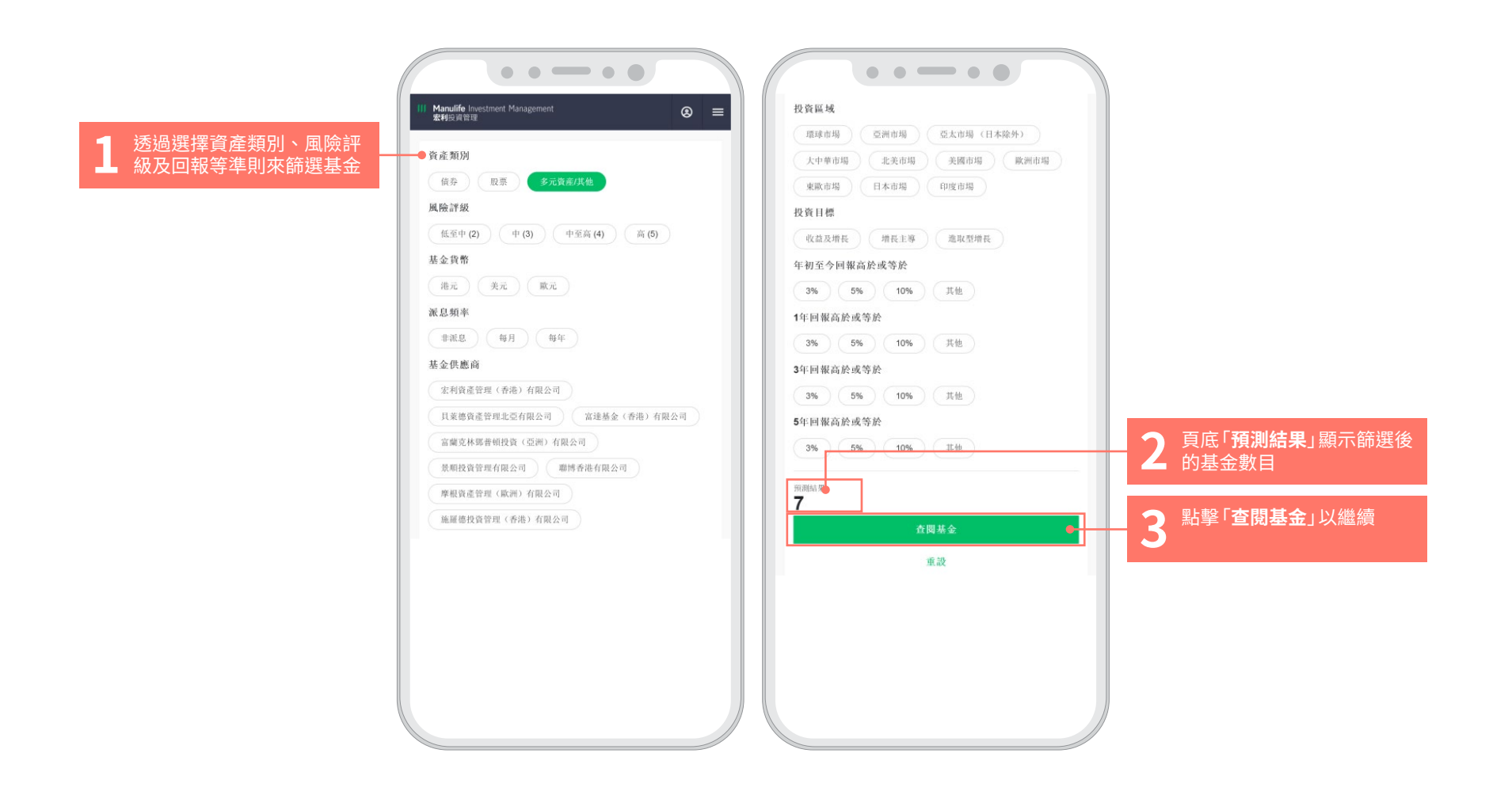

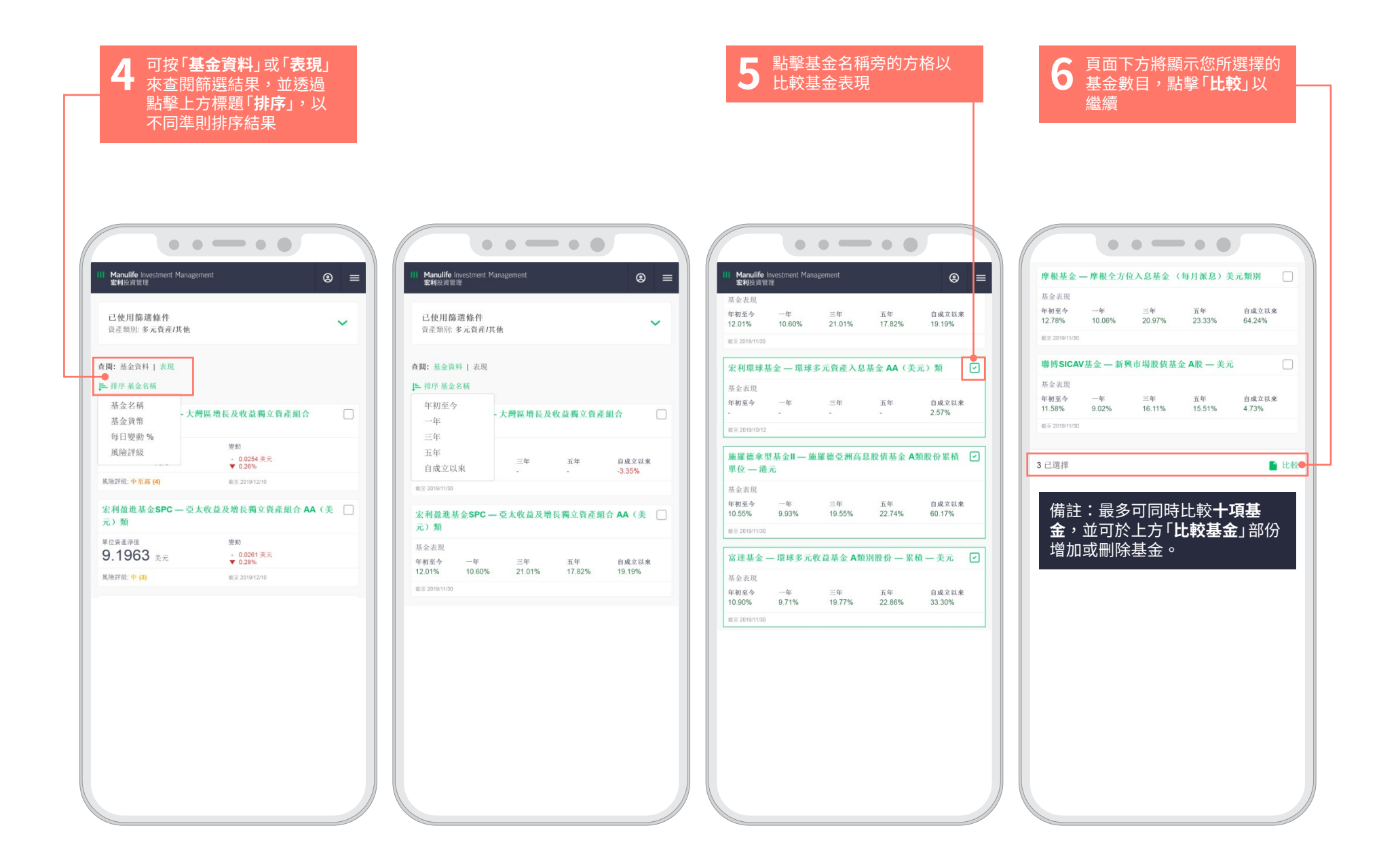

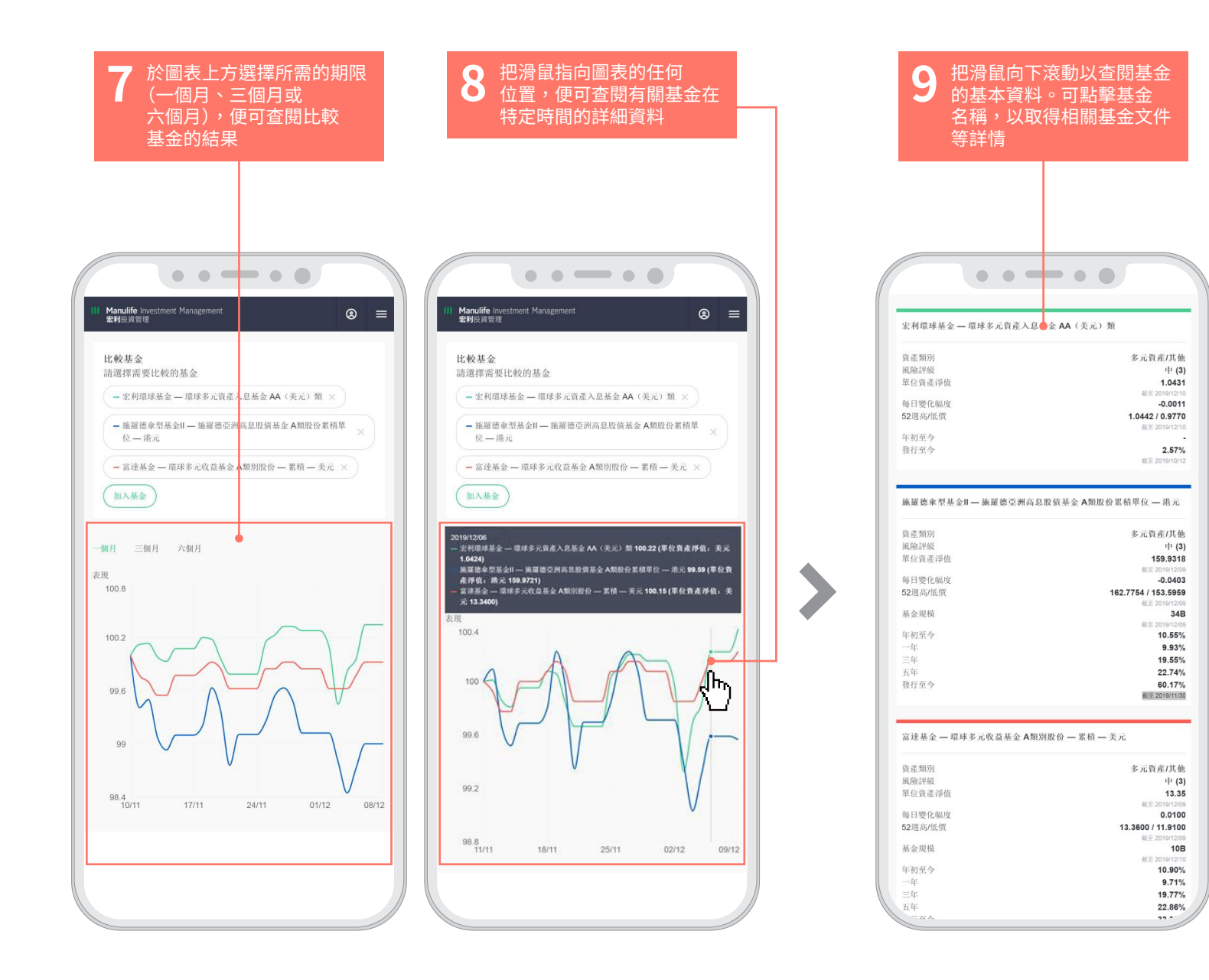

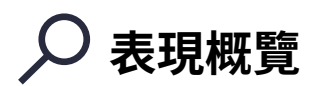

本部份設有兩個圖表,顯示不同資產類別的表現和風險與回報概況。第一個圖表為您顯示每個基金類別的一年基金表現。

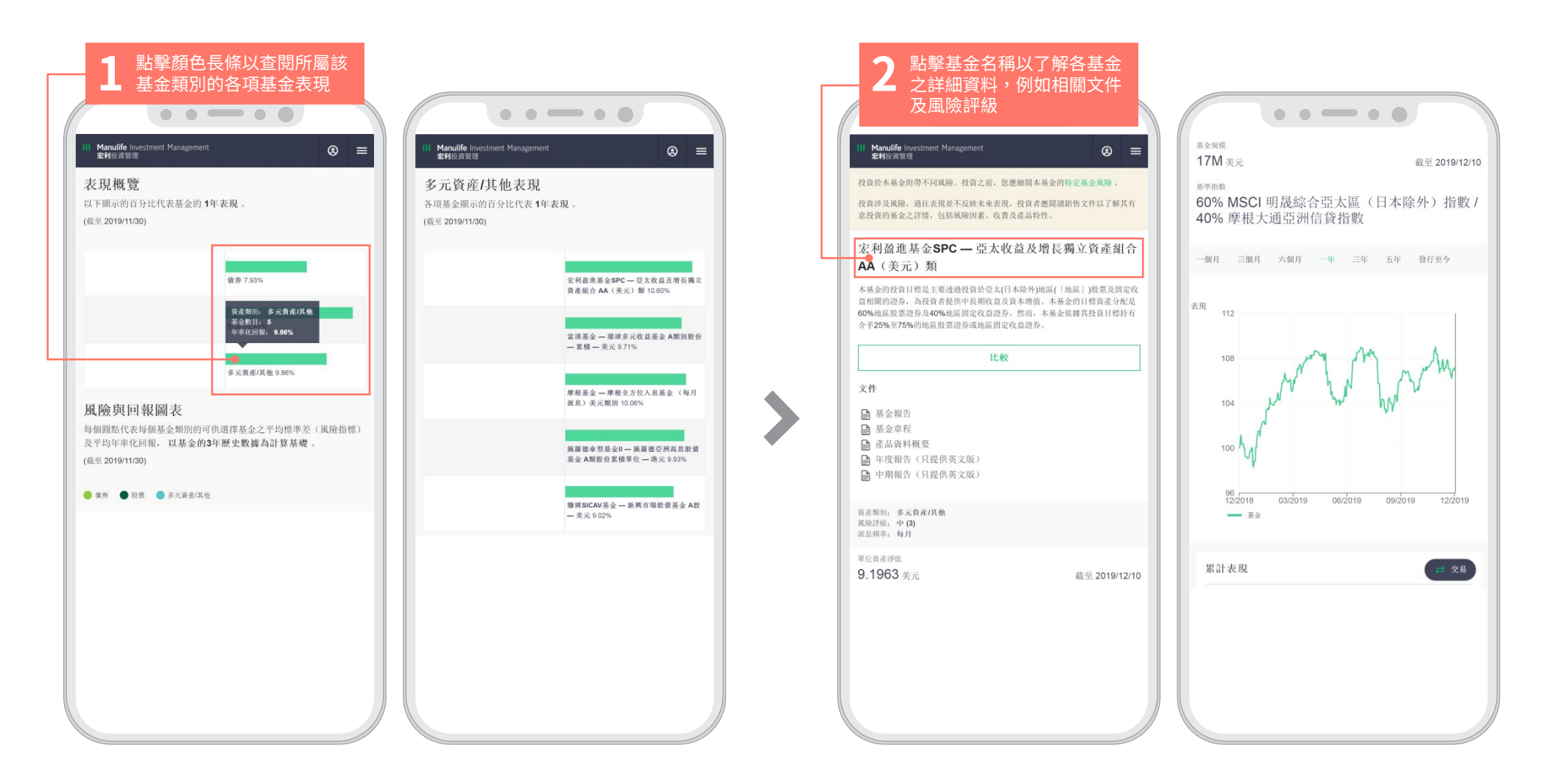

第二個圖表為您顯示每個基金類別的可供選擇基金之平均標準差(風險指標)和平均年率化回報,以基金的前三年表現數據為計算基礎。

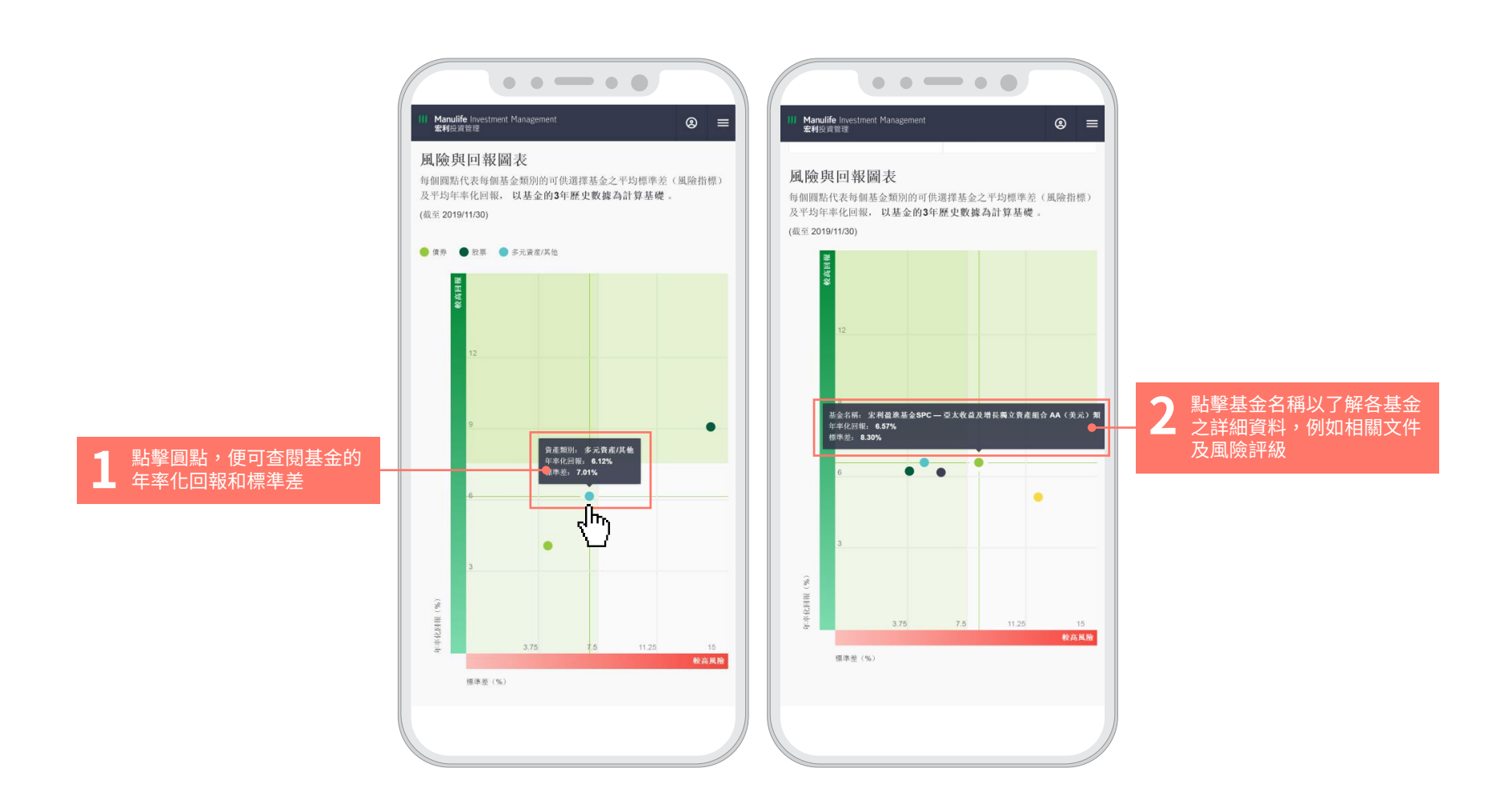